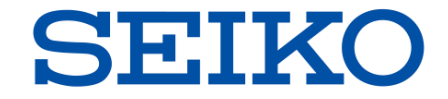

# NetwiJer シリーズ

#### ロードバランサー

## 障害発生時のログ取得操作方法

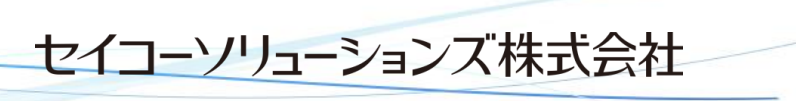

©2023 Seiko Solutions Inc. All rights reserved.

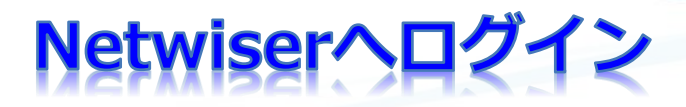

- ・WebブラウザーよりNetiwserの管理IPアドレスを指定してください。
- ・ユーザー名、パスワードを入力するとログインすることができます。

| 💄 🕼 🗖 🔂 192.168.0.X         | × +                              | - 0                                    |
|-----------------------------|----------------------------------|----------------------------------------|
| ← C ⋒ ① https://192.168.0.X |                                  | ~~~~~~~~~~~~~~~~~~~~~~~~~~~~~~~~~~~~~~ |
|                             | このサイトにアクセスするにはサインインしてください        |                                        |
|                             | https://192.168.0.X では認証が必要となります |                                        |
|                             | 1-ý-2                            |                                        |
|                             |                                  |                                        |
|                             | <b>サインイン</b> キャンセル               |                                        |
|                             |                                  |                                        |
|                             |                                  |                                        |
|                             |                                  |                                        |
|                             |                                  |                                        |
|                             |                                  |                                        |
|                             |                                  |                                        |
|                             |                                  |                                        |
|                             |                                  |                                        |
|                             |                                  |                                        |
|                             |                                  |                                        |
|                             |                                  |                                        |

SEIKO

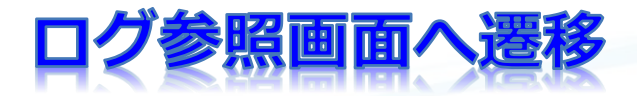

#### 画面右上の【ログ参照】をクリックしてください。

| n 🖸 🗋 Netwi                                                       | ser × -                                                     | F               |            |                            |          |             | -  |    |
|-------------------------------------------------------------------|-------------------------------------------------------------|-----------------|------------|----------------------------|----------|-------------|----|----|
| - C A 😣 🛛                                                         | キュリティ保護なし   https://10.2                                    | 08.38.70/cgi-bi | n/page.cgi | A" 🔂 🚱                     | (3) (1)  | € @         | ŝ  |    |
| Nati                                                              |                                                             |                 |            |                            | SE       | IKO         |    |    |
| inetwi.                                                           | Jer                                                         | 設定              | 機器情報       | リアルタイム情報                   | 統計情報     | ログ          | 参照 |    |
| ・ システム情報                                                          |                                                             |                 |            | 負荷分散状態一覧                   |          |             |    |    |
| ホスト名                                                              | netwiser                                                    |                 |            | 仮想サーバーID                   |          | wh += == == |    |    |
| <br>ユーザーアカウント名                                                    | adm                                                         |                 |            | └実サーバーIP.ポー                |          | 叙 1月9月      |    |    |
| <br>ソフトウェアシリアル番号                                                  | TRIAL                                                       |                 |            | <u>10.208.38.72.80.tcp</u> | -        | yes         |    |    |
| ファームウェアバージョン                                                      | v8.4.10<br>built on 2023/12/14 12:12<br>(secondary v8.2.90) |                 |            | 10.208.38.68.80            | 0        | yes         |    |    |
| <br>ブート領域                                                         | primary                                                     |                 |            | ト ヘルスチェックダウン               | ノ情報      |             |    |    |
| <br>冗長状態                                                          | Master                                                      |                 |            | DOWN状態のヘルスチェ               | ックポリシーはあ | りません        |    |    |
| 現在の時刻                                                             | 14:27:30                                                    |                 |            |                            |          |             |    |    |
| システム起動時間                                                          | 3:42:7                                                      |                 |            |                            |          |             |    |    |
| 動作期限                                                              | 2100/12/22 23:59                                            |                 |            | 更新                         |          |             |    | J. |
| <ul> <li>デバイス情報</li> <li>CPU使用率 0%</li> <li>メモリー使用率 6%</li> </ul> |                                                             |                 |            |                            |          |             |    |    |
| <ul> <li>■面表示状態の一括定義</li> <li>■ IPv6に関する設定項目をま</li> </ul>         | <b>2</b><br>非表示状態にしますか?                                     | C               | )はい ©いいえ   |                            |          |             |    | ,  |

SEIKO

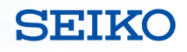

## tech-support画面へ遷移

### 画面左の【tech-support】をクリックしてください。

| 🔹 🕼 🗖 🗋 Netwiser                               |        | ×          | +                   |             |          |          |         |    |     | -                                       |   | ×          |
|------------------------------------------------|--------|------------|---------------------|-------------|----------|----------|---------|----|-----|-----------------------------------------|---|------------|
| ← C ŵ 🛛 ₹+19                                   | ティ保護なし | https://10 | .208.38.7           | 70/cgi-bin/ | page.cgi | A" 🔂 🚱   | (3) (1) | £≡ | Ē   | ~~~~~~~~~~~~~~~~~~~~~~~~~~~~~~~~~~~~~~~ |   |            |
| Notwi G                                        |        |            |                     |             |          |          | S       | EI | KO  | )                                       |   | Q          |
| netwij                                         | er     |            |                     | 設定          | 機器情報     | リアルタイム情報 | 統計情報    |    | ログ参 | 照                                       |   | -          |
| ホスト名 : netwiser                                |        | システム       | ログ                  |             |          |          |         |    |     |                                         |   | -          |
| ユーザー名:adm<br>権限 : Admin権限                      | 現      | 在までに表      | <b>し</b> 、<br>長示できる | ログはでてい      | いません.    |          |         |    |     |                                         |   | <u>a</u> ľ |
| ログ参照                                           |        |            |                     |             |          |          |         |    |     |                                         |   | 0          |
| <b>ログ参照</b><br>システムログ                          | *      |            |                     |             |          |          |         |    |     |                                         |   | o,         |
| <ul> <li>▶ アクセスログ</li> <li>▶ コマンドログ</li> </ul> |        |            |                     |             |          |          |         |    |     |                                         |   | -          |
| ► L2/L7トレース<br>tech-support                    | *      |            |                     |             |          |          |         |    |     |                                         |   | Ð          |
| ▶ tech-support                                 |        |            |                     |             |          |          |         |    |     |                                         |   |            |
|                                                |        |            |                     |             |          |          |         |    |     |                                         |   | +          |
|                                                |        |            |                     |             |          |          |         |    |     |                                         |   |            |
|                                                |        |            |                     |             |          |          |         |    |     |                                         |   |            |
|                                                |        |            |                     |             |          |          |         |    |     |                                         |   |            |
|                                                |        |            |                     |             |          |          |         |    |     |                                         |   |            |
| _                                              |        |            |                     |             |          |          |         |    |     |                                         |   | ~~         |
|                                                |        |            |                     |             |          |          |         |    |     |                                         | ► | 263        |

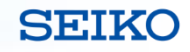

## tech-support.tgz ファイル取得

#### 【tech-support.tgz】を右クリックしてファイルを保存

| 🔹 🔞 🗖 🗋 Netwiser                                           | × +                                                        | - o ×       |
|------------------------------------------------------------|------------------------------------------------------------|-------------|
| ← C 命 ⊗ セキュリティ保護なし                                         | https://10.208.38.70/cgi-bin/page.cgi A <sup>™</sup> ☆ 🚱 🔇 | 다 순 🕀 🗞 … 🏈 |
| Notwi Cor                                                  |                                                            | SEIKO 9     |
| INELWIJEI                                                  | 設定 機器情報 リアルタイム情報 統語                                        | 情報 ログ参照 🧳   |
| ホスト名 : netwiser<br>ユーザー名 : adm                             | tech-support                                               | •           |
| 権限 : Admin権限                                               | tech-support                                               | 21          |
| ログ参照 ※                                                     | Download tech-support.tgz                                  | 0           |
| <ul> <li>システムログ</li> <li>アクセスログ</li> <li>コマンドログ</li> </ul> | □ リンクを新しいタブで開く                                             | Q.          |
| ► L2/L7トレース                                                | □ リンクを新しいウィンドウで開く                                          |             |
| tech-support                                               | こ。 リンクを InPrivate ウィンドウで開く                                 |             |
|                                                            | [] リンクを分割画面ウィンドウで開く<br>名前を付けてリンクを保存                        | +           |
|                                                            | e> リンクのコピー                                                 |             |
|                                                            | ④ コレクションに追加 ▶                                              |             |
|                                                            | <b>它</b> 共有                                                |             |
|                                                            | □ 開発者ツールで調査する                                              |             |
|                                                            |                                                            |             |
|                                                            |                                                            | \$<br>\$    |

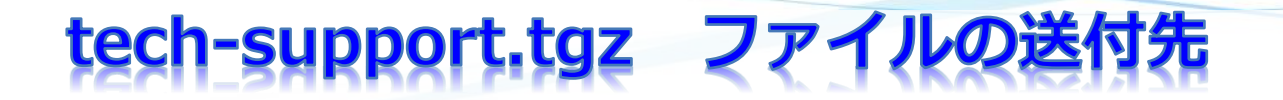

下記メールアドレス宛に【tech-support.tgz】ファイルを送付してください。

メールアドレス:<u>sxix.ce@seiko-sol.co.jp</u>

tech-supportファイルにはログ情報及び設定情報も含まれています。 個別にログ情報や設定情報を取得する必要はありません。

ファイルサイズが大きくメールで送れない場合はその旨をご連絡ください。 アップロードサイトの案内をいたします。 SEIKO